Pré-requis : Installer l'extension « ImpressRunner »

Comment procéder :

1 : Ouvrir votre navigateur et taper | URL : https://extensions.libreoffice.org/en/extensions/show/impressrunner

#### 2 : Cliquer sur le bouton « Download latest »

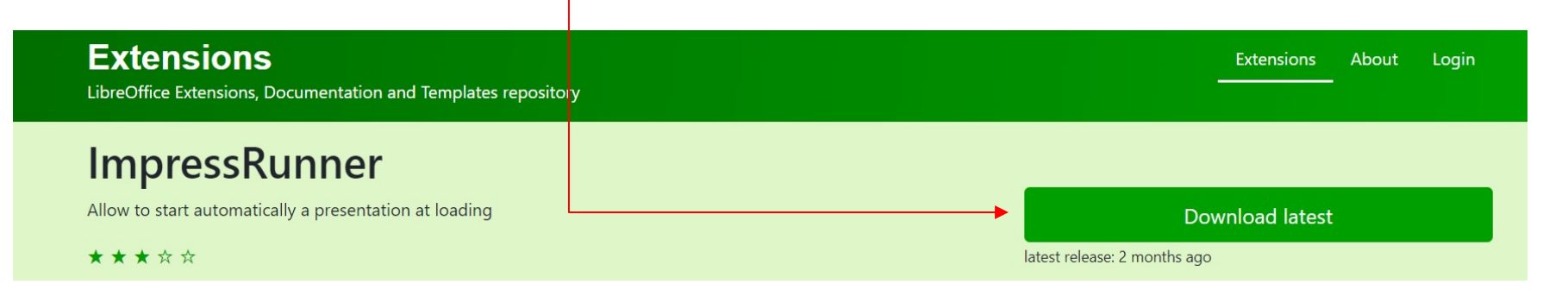

3 : Fermer votre navigateur

- 4 : Ouvrir OpenOfficeImpress
- 5 : Cliquer sur « Outils », puis cliquer sur « Gestionnaire des extension,

| Fichier | Édition | <u>A</u> ffichage | Insertion | Format  | Outils  | s Dia <u>p</u> orama Fe <u>n</u> être Aid <u>e</u> |  |  |
|---------|---------|-------------------|-----------|---------|---------|----------------------------------------------------|--|--|
| - 15    | 2 •     | ] 🗠   🛛           |           | ABS A   | ABC     | Orthographe F7                                     |  |  |
| 9.      | ₫ ≒     | -                 | ~         | 0,00 cm | ê       |                                                    |  |  |
| Diapos  |         |                   | >         | Norr    |         | Pipe <u>t</u> te                                   |  |  |
| 1       |         |                   |           |         | <u></u> | Lecteur <u>d</u> e médias                          |  |  |
|         |         |                   |           |         |         | <u>R</u> éduire la présentation                    |  |  |
|         |         |                   |           |         |         | Macros                                             |  |  |
|         |         |                   |           |         |         | Gestionnaire des <u>e</u> xtensions                |  |  |
|         |         |                   |           |         |         | Paramétrages du filtre XML                         |  |  |

#### 6 : Cliquer sur le bouton « Ajouter »

| 🤤 Gestionr  | aire des extensions                                                         | -                                                   | -                                                   | 8 <u>-</u> 8            |                             | ×     |
|-------------|-----------------------------------------------------------------------------|-----------------------------------------------------|-----------------------------------------------------|-------------------------|-----------------------------|-------|
| <br>        | English spelling, hyphenation dicti<br>English dictionaries for OpenOffice, | onaries and thesaurus<br>/LibreOffice 4.0+.lt inclu | 2019.07.01 <u> </u><br>ıdes:- en_AU (Australian) (u | Marco A.G<br>pdated: 20 | . <u>Pinto</u><br>018-04-10 | 6)- e |
|             |                                                                             |                                                     |                                                     |                         |                             |       |
|             |                                                                             |                                                     |                                                     |                         |                             |       |
|             |                                                                             |                                                     |                                                     |                         |                             |       |
| Obtenez des | extensions supplémentaires en ligne                                         | <u></u>                                             |                                                     |                         | <u> </u>                    |       |
| Aide        |                                                                             | Ajouter                                             | Vérifier les <u>m</u> ises à jour                   |                         | Fermer                      |       |

#### 7 : Sélectionner le fichier « impressrunner-2-0.oxt »

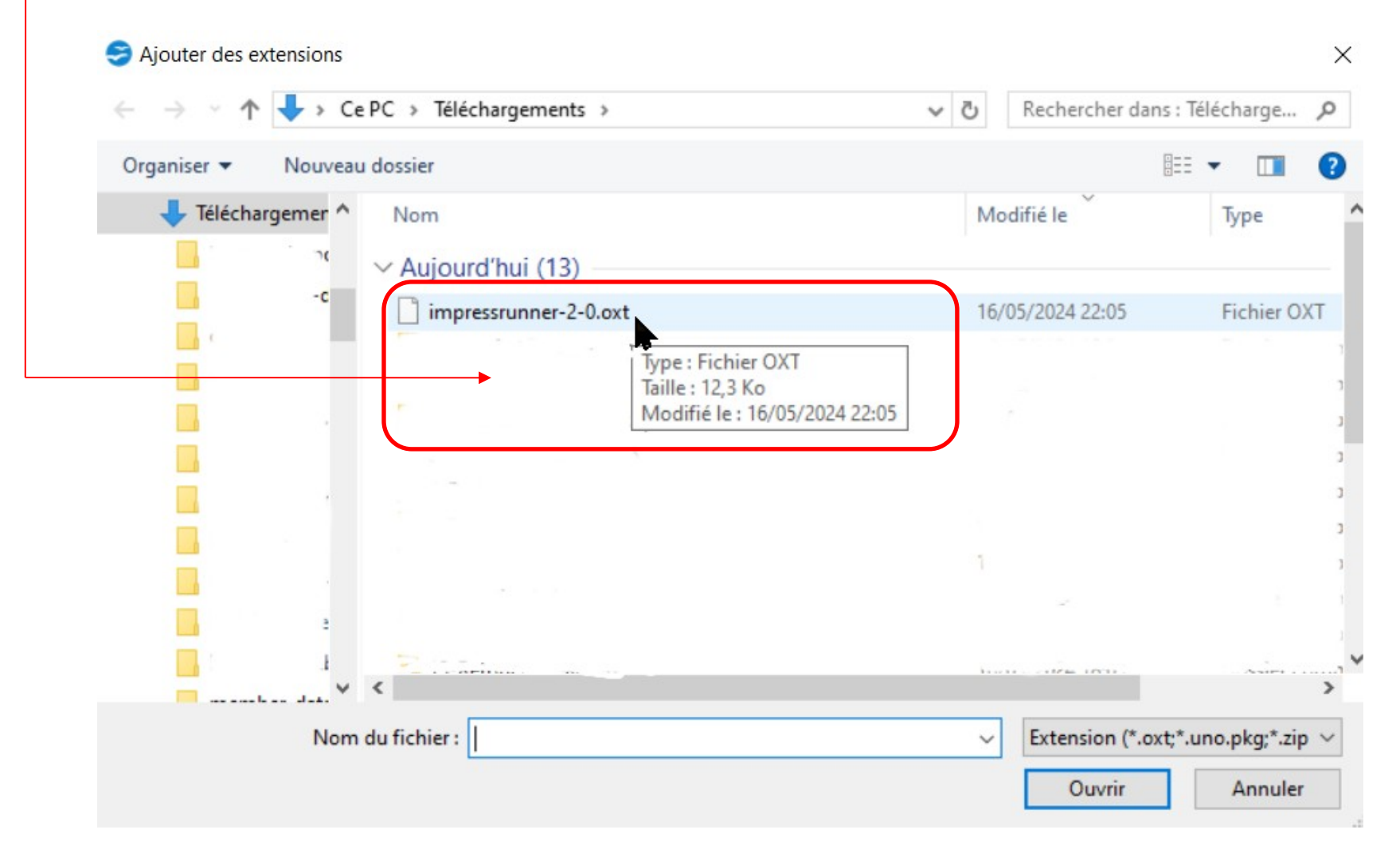

8 : Cliquer sur le bouton « Ouvrir »

#### S Ajouter des extensions X ↑ 🕹 > Ce PC > Téléchargements > Rechercher dans : Télécharge... v 5 Q Organiser 👻 Nouveau dossier 18E 🔻 Téléchargemer ^ Nom Modifié le Type Aujourd'hui (13) impressrunner-2-0.oxt 16/05/2024 22:05 Fichier OXT Type : Fichier OXT Taille: 12,3 Ko Modifié le : 16/05/2024 22:05 127 Ma 17731 Extension (\*.oxt;\*.uno.pkg;\*.zip Nom du fichier : impressrunner-2-0.oxt Annuler Ouvrir

8 : Cliquer sur le bouton « Seulement pour moi »

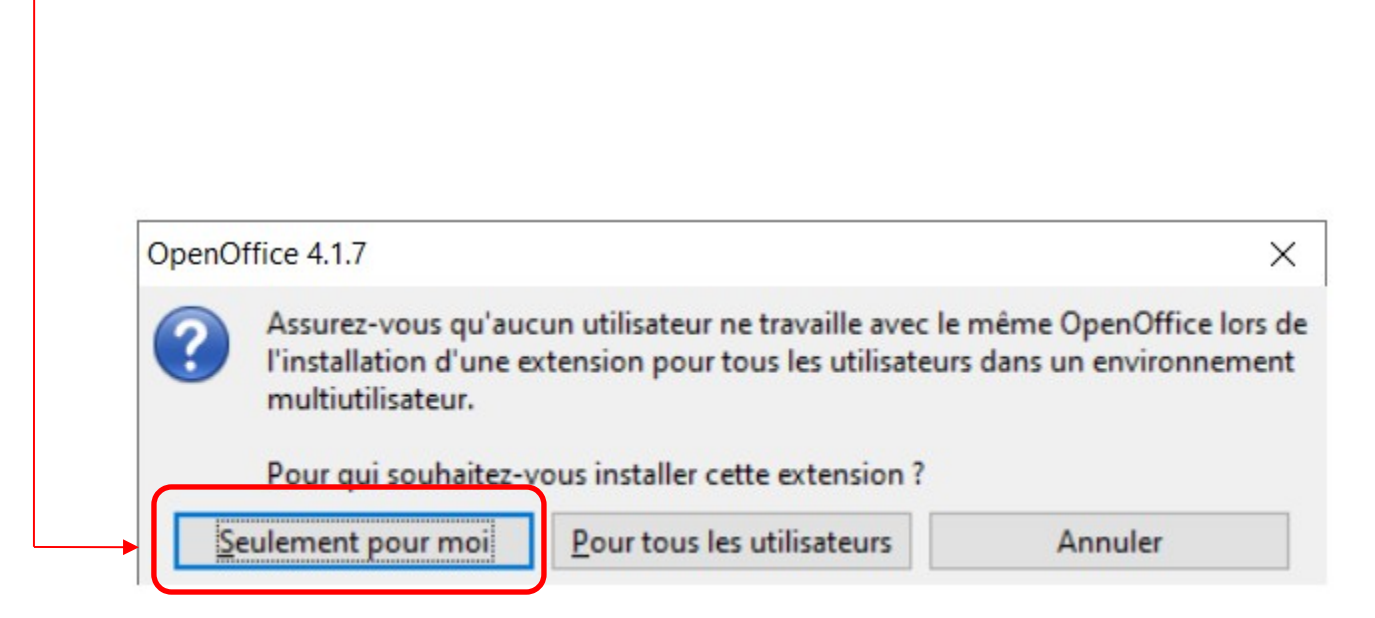

#### 8 : Cliquer sur le bouton « Fermer»

| 9                                               | 01 San Antonio Road, Palo Alto, CA                                                                                                    | 94303, USA                                                       |                         |      |                 |
|-------------------------------------------------|----------------------------------------------------------------------------------------------------|------------------------------------------------------------------|-------------------------|------|-----------------|
| Т                                               | his library is free software; you can                                                                                                   | redistribute it and/                                             | or                      |      |                 |
| n                                               | nodify it under the terms of the GN                                                                                                    | U Lesser General Pu                                              | ıblic                   |      |                 |
| L                                               | cense version 2.1, as published by t                                                                                                    | the Free Software F                                              | oundation.              |      |                 |
| Т                                               | his library is distributed in the hope                                                                                                  | that it will be usefu                                            | ul.                     |      |                 |
| b                                               | ut WITHOUT ANY WARRANTY: with                                                                                                    | hout even the impl                                               | ied warranty of         |      |                 |
| N                                               | IERCHANTABILITY or FITNESS FOR                                                                                                    | A PARTICULAR PU                                                  | RPOSE. See the GNU      |      |                 |
| Lesser General Public License for more details. |                                                                                                    |                                                                  |                         |      |                 |
| Y<br>L<br>F<br>N                                | ou should have received a copy of<br>icense along with this library; if not<br>oundation, Inc., 59 Temple Place, S<br>IA 02111-1307 USA | the GNU Lesser Ger<br>, write to the Free S<br>uite 330, Boston, | neral Public<br>oftware |      |                 |
|                                                 | *****                                                                                                    | *****                                                            | *****                   |      |                 |
| ***                                             |                                                                                                    |                                                                  |                         |      |                 |
| ***                                             |                                                                                                    |                                                                  | <u>D</u> ésactiver      | Sup  | p <u>r</u> imer |
| ***<br>enez des exte                            | nsions supplémentaires en ligne                                                                                                    |                                                                  | <u>D</u> ésactiver      | Supj | p <u>r</u> imer |

Dans l'onglet « Diaporama », extension « Transition » a été rajoutée

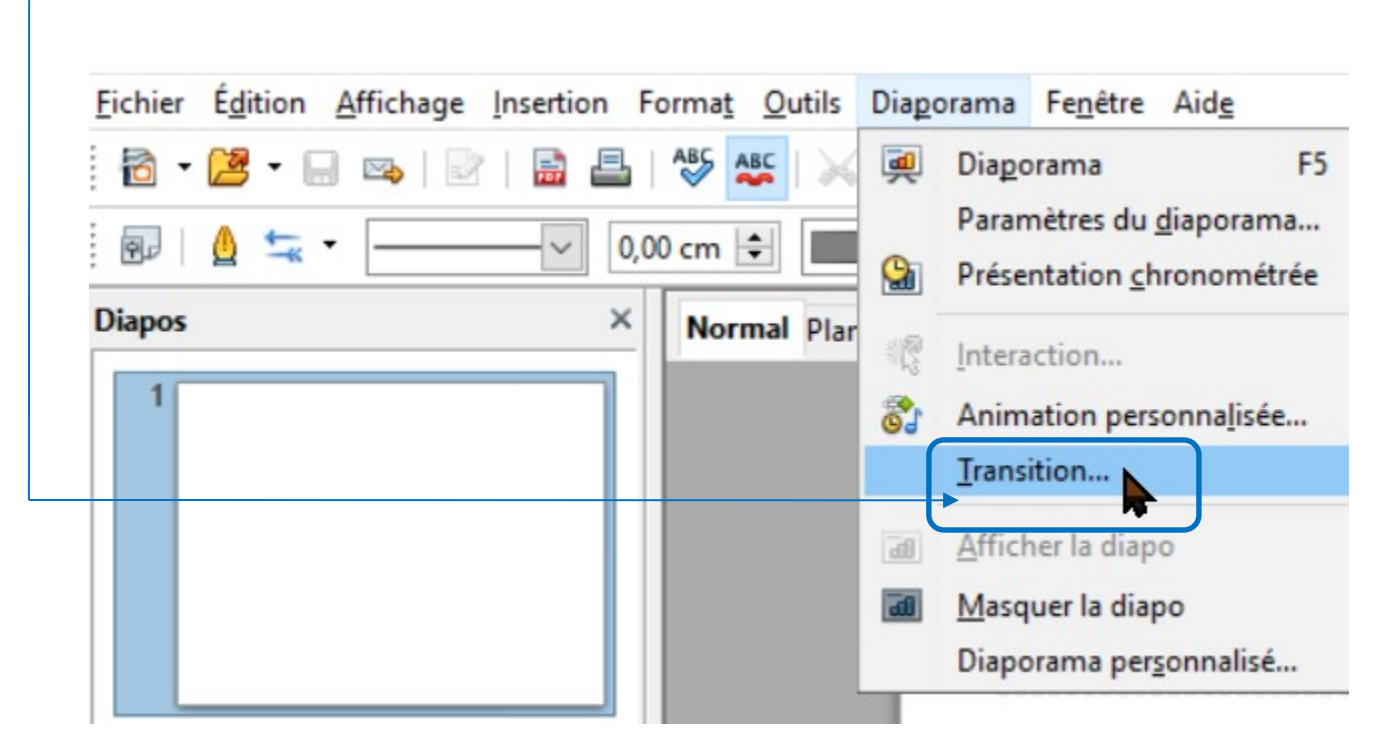

#### 9 : Cliquer sur « Fichier » puis sur Ouvrir

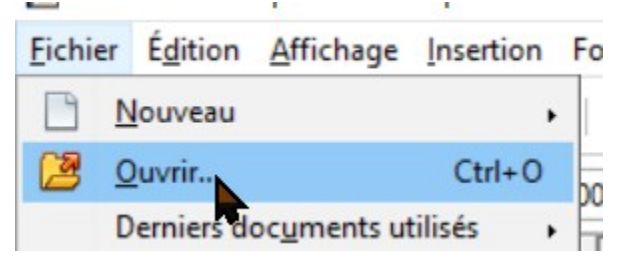

10: Avec l'explorateur choisir le fichier diaporama que vous voulez ouvrir, puis cliquer sur le bouton « Ouvrir »

|                                                     | v ℃          | Rechercher dans : Cours atelie 🔎 |
|-----------------------------------------------------|--------------|----------------------------------|
| Organiser 🔻 Nouveau dossier                         |              | III - II (2)                     |
| 13-Saissor ^ 🗌 Nom                                  |              | Modifié I                        |
| 14-Saissor Test lancer automatiquement un diapo     | orama.odp    | 10/06/20.                        |
| 15-Saison                                           |              | 30/05/20                         |
| 📙 Album ph                                          |              | 30/05/20                         |
| Clavier                                             |              | 29/05/20                         |
| Clef andro                                          |              | 27/05/20                         |
| Cloud                                               |              | 27/05/20                         |
| Cours                                               |              | 16/05/20                         |
| 30 Astuc                                            |              | 16/05/20                         |
| 180 Truce                                           |              | 16/05/20                         |
| 2011.05                                             |              | 13/05/20,                        |
|                                                     |              | 19/03/20/                        |
|                                                     |              | >                                |
| En lecture seule                                    |              |                                  |
| Nom du fichier : Test lancer automatiquement un dia | porama.odp ~ | Tous les fichiers (*.*) ~        |

11: Cliquer sur l'onglet « Diaporama », puis cliquer sur « Transition »

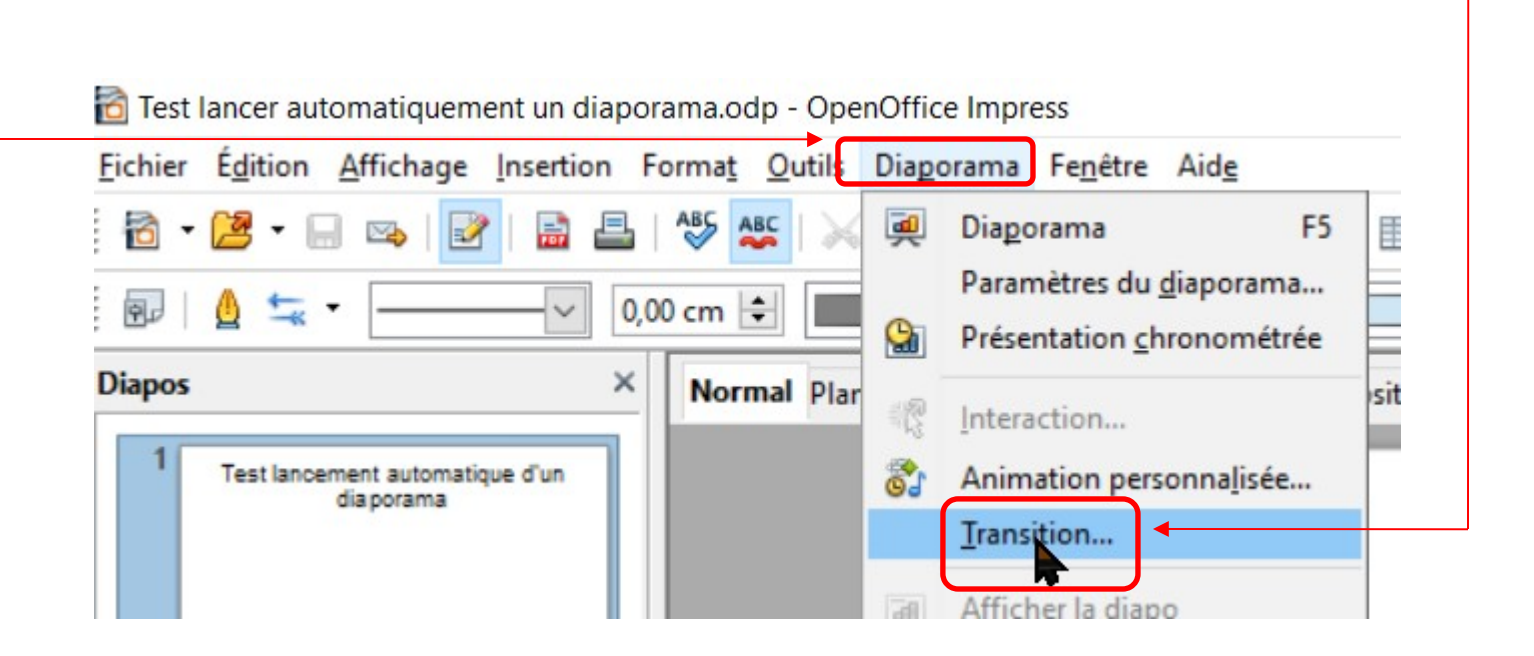

| 12: Sélectionner le cercle « Automatiquement »,                      | Transition de diapo                                                                                                    |
|----------------------------------------------------------------------|----------------------------------------------------------------------------------------------------|
| puis la durée de transition du diaporama et enfin                    | Appliquer aux diapos sélectionnées                                                                                                    |
| Cliquer sur le bouton « Appliquer à toutes les diapos »              | Aucune transition  Balayage en haut                                                                                                    |
|                                                                      | Balayage à droite<br>Balayage à gauche<br>Balayage en bas<br>Roue dans le sens des aiguilles d'une moi<br>Roue dans le sens des aiguilles d'une moi<br>Roue dans le sens des aiguilles d'une moi<br>Roue dans le sens des aiguilles d'une moi<br>Roue dans le sens des aiguilles d'une moi<br>Roue dans le sens des aiguilles d'une moi<br>Découvrir vers le bas<br>Découvrir vers la gauche<br>Découvrir vers la droite<br>Découvrir vers la droite<br>Découvrir vers la gauche en bas<br>Découvrir vers la gauche en haut<br>Découvrir vers la droite en bas<br>Découvrir vers la droite en bas<br>Découvrir vers la droite en haut |
|                                                                      | Modifier la transition                                                                                                    |
|                                                                      | Moyen                                                                                                    |
|                                                                      | Son <aucun son=""></aucun>                                                                                                    |
|                                                                      | Passer à la diapo suivante<br>O Au clic                                                                                                    |
| 13: Cliquer sur Diaporama, les diapositives défilent toutes les 5sec | Appliquer à toutes les diapos                                                                                                    |

Aperçu automatique

#### 14 : N'oubliez pas d 'enregistrer vos modifications

Remarque : si vous voulez lancer automatiquement votre diaporama, il suffit de renommer l'extension de votre fichier.

#### Exemple:

Test lancer automatiquement un diaporama.odg en Test lancer automatiquement un diaporama.pps

Ouvrir l'explorateur de fichier, faire un clique droit, « Ouvrir avec » « Open office Impress » Le diaporama se lance automatiquement.

| Test lancer automatiquement un diaporama.odp                                                                    |             | 10/06/2024 23:06   | Fichier ODP                           |  |
|----------------------------------------------------------------------------------------------------|-------------|--------------------|---------------------------------------|--|
| 🗹 🗊 Test lancer automatiquement un diaporama.pps                                                                |             | 10/06/2024 23:06   | Microsoft Office P                    |  |
| n na serie de la company de la company de la company de la company de la company de la company de la company de | l interest  |                    |                                       |  |
|                                                                                                    |             |                    |                                       |  |
|                                                                                                    |             |                    |                                       |  |
| i di seritara                                                                                                   | >           |                    |                                       |  |
|                                                                                                    | 🖻 Partager  | 10/04/2024 22/20   | Missessft Office D                    |  |
|                                                                                                    | Ouvrir avec | 4                  |                                       |  |
|                                                                                                    |             | OpenOffice Impress | · · · · · · · · · · · · · · · · · · · |  |

Fin du document